## Table of Contents

| Landonline.exe Error in Layout Sheets Causes Crash and Loss of Data Edited                                  | 2  |
|----------------------------------------------------------------------------------------------------|----|
| Remove Origin, Origin/Witness and Witness Mark Symbology from Current Layers in Capture and Plan Generation | 3  |
| Landonline.exe Error in Layout Sheets Causes Crash and Loss of Data Edited                                  | 4  |
| Remove Origin, Origin/Witness and Witness Mark Symbology from Current Layers in Capture and Plan Generation | 5  |
| Workspace - Survey Dataset Withdraw dataset - Unassigned workflow                                           | 7  |
| Automatic Schedule/Memorandum Not Displaying HL Parcels                                                     | 8  |
| Trim spaces in Mark Details Screen (Mark Names Look the Same in C629 Rule)                                  | 9  |
| C640 rule is returning different results in Workspace compared with Desktop.                                | 10 |
| C684 is Not Running for Easement Plans with Dataset Type "Parcels Without Survey Information"               | 10 |
| Automatic Schedule/Memorandum Not Showing Create Parcels with Strata Topology                               | 11 |
| Spelling Error In Warning Message in Automatic Schedule/Memorandum                                          | 12 |

| Title       | Landonline.exe Error in Layout Sheets Causes Crash and Loss of Data Edited                                                                                                    |  |  |  |  |
|-------------|----------------------------------------------------------------------------------------------------|--|--|--|--|
| Enhancement | LOLCM-2047                                                                                                    |  |  |  |  |
| Description | The following error message occurs in Plan Generation   Layout Sheets and can be caused by several different actions being undertaken.                                                                                                    |  |  |  |  |
|             | V lol_workspace.exe                                                                                                    |  |  |  |  |
|             | A problem caused the program to stop working                                                                                                    |  |  |  |  |
|             | correctly. Please close the program.                                                                                                    |  |  |  |  |
|             | Close the program                                                                                                    |  |  |  |  |
|             | Some of the scenarios that called this error message are listed below when in the Layout Sheets:                                                                                                    |  |  |  |  |
|             | Scenario 1<br>- Open Layout Sheets<br>- Using the 'generic select' icon, select a boundary line (e.g. on the title sheet) -                                                                                                    |  |  |  |  |
|             | <ul> <li>Joshing the generic select icon, select a boundary line (e.g. on the title sheet) = feature is highlighted on the screen</li> <li>Click on 'View Hidden Objects' icon (feature is still active on the screen)</li> </ul>                                                                                                    |  |  |  |  |
|             | <ul> <li>Select another feature on the screen</li> <li>Click on 'View Hidden Objects' icon twice (once to see hidden objects and once to hide hidden objects)</li> <li>Landonline.exe message appears</li> </ul>                                                                                                    |  |  |  |  |
|             | <ul> <li>Scenario 2</li> <li>Open Layout Sheets</li> <li>Select the 'generic select' icon, select an abuttal line (feature is highlighted on the screen)</li> <li>Right click and open Properties</li> <li>Check the 'hidden' box</li> <li>Select OK to close the properties window</li> <li>Click on 'View Hidden Objects' icon twice (once to see hidden objects and once to hide hidden objects)</li> <li>Landonline.exe message appears</li> </ul>                                                                                                    |  |  |  |  |
|             | Scenario 3         - Open Layout Sheets         - Select an abuttal line using the 'generic select' icon         - Right Click and select 'hide'                                                                                                    |  |  |  |  |
|             | <ul> <li>Click on 'View Hidden Objects' icon twice (once to see hidden objects and once to hide hidden objects)</li> <li>Landonline.exe message appears</li> </ul>                                                                                                    |  |  |  |  |
|             | Scenario 4                                                                                                    |  |  |  |  |
|             | <ul> <li>Open Layout Sheets</li> <li>Draw a user added line with more than one line (e.g., draw a zig zag line) line is highlighted once drawn (double clicked at the end)</li> <li>Select the line just drawn and move it on the screen (it remains highlighted after the line is the screen (it remains highlighted after the line is the screen (it remains highlighted after the screen the screent the screen the screent the screent the</li></ul> |  |  |  |  |
|             | <ul> <li>Click on 'View Hidden Objects' icon twice (once to see hidden objects and once to hide hidden objects)</li> <li>Landonline.exe message appears</li> </ul>                                                                                                    |  |  |  |  |
| Action      | Fixed                                                                                                    |  |  |  |  |
|             | The Landonline.exe error message no longer occurs when undertaking the above listed actions.                                                                                                    |  |  |  |  |

| Title       | Remove Origin, Origin/Witness and Witness Mark Symbology from<br>Current Lavers in Capture and Plan Generation                                                                                                    |
|-------------|----------------------------------------------------------------------------------------------------|
| Enhancement | LOLCM-2307                                                                                                    |
| Description | With the CSR-2021 rules now in place, there is no longer the need for capturing Origin,<br>Origin/Witness or Witness Marks.<br>Spatially these can no longer be captured, but the Current Layers tab in the Capture and |
|             | Plan Generation   Define Diagram windows still displayed these marks under the<br>'Captured Marks' layer as shown below:                                                                                                |
|             | <ul> <li>✓ 400 - Captured Marks</li> <li>☑ Origin/Witness</li> <li>✓ Origin</li> <li>◎ PRM (New)</li> </ul>                                                                                                    |
|             | PRM (Old)     Witness (New)                                                                                                    |
|             | Witness (Old) Rest (New (Adopted))                                                                                                    |
|             |                                                                                                    |
|             | - Post (Old)                                                                                                    |
|             | ↑ Unmarked                                                                                                    |
|             | Bdy / Non Bdy (New / Adopted)                                                                                                    |
|             | Bdy / Non Bdy (Old)                                                                                                    |
|             | △ CSNM/VCM (Adopted)                                                                                                    |
|             | CSNM/VCM (Old)                                                                                                    |
|             |                                                                                                    |
| Action      | Fixed                                                                                                    |
|             |                                                                                                    |
|             | The 'Current Layers' tab in both Workspace and Desktop Capture no longer display these marks under 'Captured Marks':                                                                                                    |
|             |                                                                                                    |
|             | LSS Spatial Capture: MO Spatial Capture:                                                                                                    |
|             |                                                                                                    |
|             |                                                                                                    |
|             | Current Layers All Layers Labels                                                                                                    |
|             | 400 - Captured Marks                                                                                                    |
|             |                                                                                                    |
|             | Post (New / Adopted)                                                                                                    |
|             | Post (Old)                                                                                                    |
|             | Onmarked     O Bdy / Non Bdy (New / Adopted)     O Bdy / Non Bdy (New /                                                                                                    |
|             | Bdy / Non Bdy (Old)     Bdy / Non Bdy (Old)     SNM (Old)                                                                                                    |
|             |                                                                                                    |
|             |                                                                                                    |
|             |                                                                                                    |
|             |                                                                                                    |

| The 'Current Layers' tab in Workspa<br>under 'Survey Marks':<br>LSS Plan Gen Define Diagrams:                                                                                                    | ace Plan Generation no longer display these marks<br>MO Plan Gen   Define Diagrams: |
|----------------------------------------------------------------------------------------------------|-------------------------------------------------------------------------------------|
| Current Layers     All Layers     Labels       Image: Sold - Survey Marks     Image: Sold - Survey Marks     Image: Sold - Survey Marks       Image: Sold - Survey Marks     Image: Sold - Survey Marks     Image: Sold - Survey Marks       Image: Sold - Survey Marks     Image: Sold - Survey Marks     Image: Sold - Survey Marks       Image: Sold - Survey Marks     Image: Sold - Survey Marks     Image: Sold - Survey Marks       Image: Sold - Survey Marks     Image: Sold - Survey Marks     Image: Sold - Survey Marks       Image: Sold - Survey Marks     Image: Sold - Survey Marks     Image: Sold - Survey Marks       Image: Sold - Survey Marks     Image: Sold - Survey Marks     Image: Sold - Survey Marks       Image: Sold - Survey Marks     Image: Sold - Survey Marks     Image: Sold - Survey Marks       Image: Sold - Survey Marks     Image: Sold - Survey Marks     Image: Sold - Survey Marks       Image: Sold - Survey Marks     Image: Sold - Survey Marks     Image: Sold - Survey Marks       Image: Sold - Survey Marks     Image: Sold - Survey Marks     Image: Sold - Survey Marks       Image: Sold - Survey Marks     Image: Sold - Survey Marks     Image: Sold - Survey Marks       Image: Sold - Survey Marks     Image: Sold - Survey Marks     Image: Sold - Survey Marks       Image: Sold - Survey Marks     Image: Sold - Survey Marks     Image: Sold - Survey Marks       Image: Sold - Survey Marks     Image: Sold | Current Layers All Layers Labels                                                    |

| Title       | Landonline.exe Error in Layout Sheets Causes Crash and Loss of Data Edited                                                                                                    |
|-------------|----------------------------------------------------------------------------------------------------|
| Enhancement | 101CM-2047                                                                                                    |
| Description | The following error message occurs in Plan Generation   Layout Sheets and can be caused by several different actions being undertaken.                                            |
|             | V lol_workspace.exe                                                                                                    |
|             | lol_workspace.exe has stopped working                                                                                                    |
|             | A problem caused the program to stop working<br>correctly. Please close the program.                                                                                              |
|             | Close the program                                                                                                    |
|             |                                                                                                    |
|             | Some of the scenarios that called this error message are listed below when in the Layout Sheets:                                                                                  |
|             | Scenario 1                                                                                                    |
|             | <ul> <li>Open Layout Sneets</li> <li>Using the 'generic select' icon, select a boundary line (e.g. on the title sheet) -</li> <li>foature is highlighted on the screen</li> </ul> |
|             | <ul> <li>Click on 'View Hidden Objects' icon (feature is still active on the screen)</li> <li>Select another feature on the screen</li> </ul>                                     |
|             | <ul> <li>Click on 'View Hidden Objects' icon twice (once to see hidden objects and once to hide hidden objects)</li> </ul>                                                        |
|             | - Landonline.exe message appears                                                                                                    |
|             | Scenario 2<br>- Open Layout Sheets                                                                                                    |

|             | <ul> <li>Select the 'generic select' icon, select an abuttal line (feature is highlighted on the screen)</li> <li>Right click and open Properties</li> <li>Check the 'hidden' box</li> <li>Select OK to close the properties window</li> <li>Click on 'View Hidden Objects' icon twice (once to see hidden objects and once to hide hidden objects)</li> <li>Landonline.exe message appears</li> </ul>                                                                                 |
|-------------|----------------------------------------------------------------------------------------------------|
|             | <ul> <li>Open Layout Sheets</li> <li>Select an abuttal line using the 'generic select' icon</li> <li>Right Click and select 'hide'</li> <li>Click on 'View Hidden Objects' icon twice (once to see hidden objects and once to hide hidden objects)</li> <li>Landonline.exe message appears</li> </ul>                                                                                                    |
|             | <ul> <li>Scenario 4 <ul> <li>Open Layout Sheets</li> <li>Draw a user added line with more than one line (e.g., draw a zig zag line) line is highlighted once drawn (double clicked at the end)</li> <li>Select the line just drawn and move it on the screen (it remains highlighted after it is moved)</li> <li>Click on 'View Hidden Objects' icon twice (once to see hidden objects and once to hide hidden objects)</li> <li>Landonline.exe message appears</li> </ul> </li> </ul> |
| Action      | <b>Fixed</b><br>The Landonline.exe error message no longer occurs when undertaking the above listed actions.                                                                                                    |
| Title       | Remove Origin, Origin/Witness and Witness Mark Symbology from<br>Current Layers in Capture and Plan Generation                                                                                                    |
| Enhancement | LOLCM-2307                                                                                                    |
| Description | With the CSR-2021 rules now in place, there is no longer the need for capturing Origin, Origin/Witness or Witness Marks.                                                                                                    |
|             | Spatially these can no longer be captured, but the Current Layers tab in the Capture and Plan Generation   Define Diagram windows still displayed these marks under the `Captured Marks' layer as shown below:                                                                                                    |

|        | × Origin                                                                                                  |
|--------|----------------------------------------------------------------------------------------------------|
|        | © PRM (New)                                                                                               |
|        | PRM (Old)                                                                                                 |
|        | Witness (New)                                                                                             |
|        | Witness (Old)                                                                                             |
|        | Post (New (Adopted)                                                                                       |
|        | <ul> <li>Bost (Old)</li> </ul>                                                                            |
|        | × Upmarked                                                                                                |
|        | O Bdy (Non Bdy (New / Adopted)                                                                            |
|        | Bdy / Non Bdy (Old)                                                                                       |
|        | $\Delta CSNM0/CM (Adopted)$                                                                               |
|        |                                                                                                    |
|        |                                                                                                    |
|        |                                                                                                    |
| Action | Fixed                                                                                                    |
|        | The 'Current Layers' tab in both Workspace and Desktop Capture no longer display these                    |
|        |                                                                                                    |
|        | LSS Spatial Capture: MO Spatial Capture:                                                                  |
|        |                                                                                                    |
|        |                                                                                                    |
|        | Current Layers All Layers Labels                                                                          |
|        | ✓ 400 - Captured Marks                                                                                    |
|        | PRM (New)     PRM (Old)     PRM (Old)                                                                     |
|        | Post (New / Adopted)                                                                                      |
|        | Post (Old)  Vunmarked  Vunmarked                                                                          |
|        | O Bdy / Non Bdy (New / Adopted)                                                                           |
|        | Bdy / Non Bdy (Old)     SNM/VCM (Adopted)     CSNM/VCM (Adopted)                                          |
|        | CSNM/VCM (Old)                                                                                            |
|        |                                                                                                    |
|        |                                                                                                    |
|        |                                                                                                    |
|        |                                                                                                    |
|        |                                                                                                    |
|        |                                                                                                    |
|        |                                                                                                    |
|        | The 'Current Layers' tab in Workspace Plan Generation no longer display these marks under 'Survey Marks': |
|        | LSS Plan Gen Define Diagrams: MO Plan Gen   Define Diagrams:                                              |

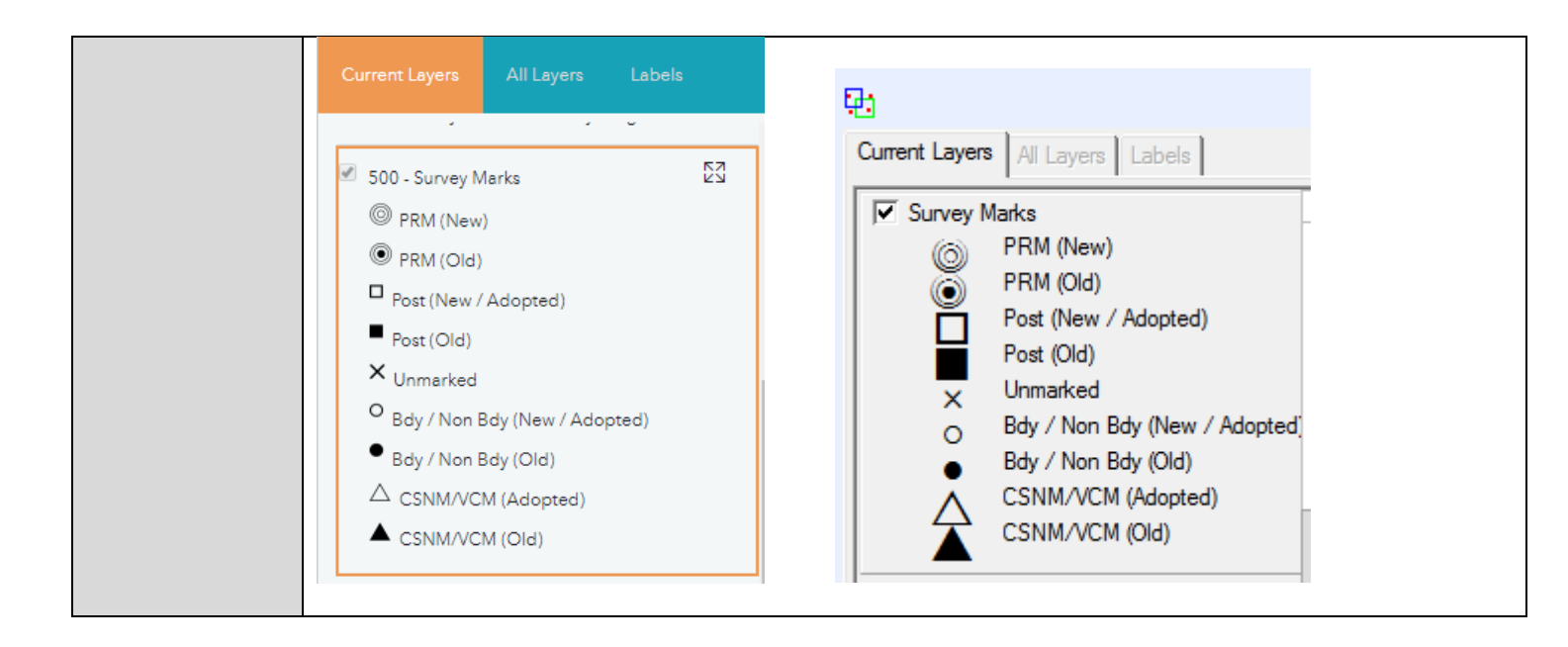

| Title                                                      | Norkspace - Survey Dataset Withdraw dataset - Unassigned                                                                                                    |  |  |  |  |
|------------------------------------------------------------|----------------------------------------------------------------------------------------------------|--|--|--|--|
|                                                            | WORKHOW                                                                                                    |  |  |  |  |
| Enhancement                                                | LOLCM-3222                                                                                                    |  |  |  |  |
| Description                                                | Withdraw Dataset button located on CSL_S02 workspace, this function creates a workflow request assigning it to the NUQ but does not link it to the survey dataset and does not workflow correctly after submission. |  |  |  |  |
| Action                                                     | Request to mimic that of a return survey dataset request CRI_S01 (WISD) when plan is still located in the NUQ after submit.                                                                                         |  |  |  |  |
| Landonline Workspace - CSL_S02 - Manage Survey Transaction |                                                                                                    |  |  |  |  |
|                                                            | Message: 20550 Survey Dataset LT has been successfully returned to Workspace. OK                                                                                                    |  |  |  |  |
|                                                            | On return of the dataset the button now shows Delete Dataset with a status of Initiated.                                                                                                    |  |  |  |  |

| rvey Details               |                      |                                     | Record of Title References       | Enabled Users   |
|----------------------------|----------------------|-------------------------------------|----------------------------------|-----------------|
| urvey File Reference       |                      | _                                   |                                  |                 |
| urvey Number               |                      | Status Initiated                    |                                  | Capture Dataget |
| and District Nort          | h Auckland           |                                     |                                  |                 |
| urvey Purpose              | Subdivision          |                                     |                                  |                 |
| rvey Information Import    | Dataset Pre-validate | Supporting Documents Schedule/Me    | emorandum Plan Generation TA     | Certification S |
| urvey File Reference       |                      | Accreditation Statu                 | us Accredited                    | •               |
| Survey Purpose             | LT Subdivision       | Previous Unit Plan                  | Stage                            |                 |
| and District               | North Auckland       | <ul> <li>Type of Dataset</li> </ul> | Survey                           | •               |
| Survey Description         |                      |                                     |                                  |                 |
| urveyor                    |                      |                                     |                                  | Search          |
| urveyor's Firm             |                      |                                     |                                  | Search          |
| egal Firm/Agent            |                      |                                     |                                  | Search          |
| nmary Contact              |                      |                                     |                                  | Seargh          |
| dditional No. of RT Refere | nces                 | Alocate RTs Inactive Su             | urvey Notification Date 08 Dec 2 | 2025            |

When the Dataset has been pulled from the NUQ for processing a request now workflows to the PRA processing the dataset.

| Survey Details<br>Survey File Reference    | ŀ          |                                   |                          |                         | Record of Title References   | Enabled Users.  |
|--------------------------------------------|------------|-----------------------------------|--------------------------|-------------------------|------------------------------|-----------------|
| Survey Number                              |            |                                   | Status Withdraw          | val Pending             |                              | Capture Dataset |
| Land District                              | North Aud  | kland                             |                          |                         |                              |                 |
| Survey Purpose                             | LT Subdiv  | rision                            |                          |                         |                              |                 |
| Survey Information                         | nport Data | et Pre-validate                   | Supporting Doc           | cuments Schedule/Memor  | andum Plan Generation TA     | Certification S |
| Survey File Reference                      |            | <u> </u>                          |                          | Accreditation Status    | Accredited                   |                 |
| Survey Purpose                             |            | Landonline Wo                     | orkspace - CSL_S02       | - Manage Survey Trans   | action                       |                 |
| Land District                              | ~          |                                   |                          |                         |                              | •               |
| Survey Description                         | ٠          | Message: 29004                    |                          |                         |                              |                 |
| Surveyor                                   |            | A <mark>request</mark> has been s | ent to withdraw this sur | vey from Landonline.    | ants Li                      | td ((           |
| Surveyor's Firm                            |            |                                   | ОК                       |                         |                              |                 |
| Legal Firm/Agent                           |            |                                   |                          | 1                       |                              | _               |
| Primary Contact                            |            |                                   |                          |                         |                              | C               |
| Additional No. of RT R<br>Withgraw Dataset | eferences  |                                   | Alb                      | cate RTs Inactive Surve | y Notification Date 08 Dec 2 | 2025            |
|                                            |            |                                   |                          |                         | 0                            | Cance           |
| ady                                        |            |                                   |                          |                         |                              |                 |

| Defect      | LOLCM-3271                                                                                     |                                            |                                           |                                                         |                                                  |                        |
|-------------|------------------------------------------------------------------------------------------------|--------------------------------------------|-------------------------------------------|---------------------------------------------------------|--------------------------------------------------|------------------------|
| Description | Parcels captured are not displaying                                                            | as Height l<br>g the `HL' ir               | imited, e.g.,<br>the automa               | , 'Height Limited Lo<br>ated schedule/mem               | t 1' or `Height Li<br>orandum                    | mited Area A'          |
| Action      | Fixed<br>The automated se<br>appellation and w<br>• Shown<br>• Burdened<br>• Benefited         | chedule/me<br>vill draw do<br>Land<br>Land | emorandum<br>wn into the f                | now displays these<br>following fields if se            | parcels with HL<br>lected:                       | in front of the        |
|             | Land Registration District<br>Dtago<br>Territorial Authority (the Council)<br>Waitaki District |                                            |                                           | Survey Number<br>LT 435642                              |                                                  | Edit<br>Remove<br>Sort |
|             |                                                                                                |                                            | Schedule of Eas<br>Last Edited: 12 May 20 | ements<br>123 10:49:48                                  |                                                  | Sched/Mem              |
|             | Purpose<br>Bight of Way                                                                        | <u>Shown</u>                               | Burdened Land<br>(Servient Tenement)      | Benefited Land<br>(Dominant Tenement)<br>HL lot 1 Lot 2 | Height Limits<br>Lower Upper<br>BL -1.00 BL 1.00 | Rename<br>Sort         |
|             | Right to convey<br>telecommunications                                                          | HLA                                        | HL Lot 12                                 | Lot 3                                                   |                                                  | Remove<br>Undo Remove  |
|             |                                                                                                |                                            |                                           |                                                         |                                                  | Document               |

| Title       |                                                                                                    |
|-------------|----------------------------------------------------------------------------------------------------|
| The         | Trim spaces in Mark Details Screen (Mark Names Look the Same in                                                                                                    |
|             | C629 Rule)                                                                                                    |
| Enhancoment |                                                                                                    |
| Ennancement | LOLCM-3364                                                                                                    |
| Description | The C629 rule reports any differences in mark names/mark types and there are often results in these reports that look like false failures.                                                                                                    |
|             | The first result listed in the below C629 rule shows the Landonline mark name and the highlighted captured mark name in the survey capture (with Ref id beside it):                                                                           |
|             | <ul> <li>C629 - Warning - The following marks have names that differ from the mark name recorded in Landonline (16)</li> <li>PEG DP 23575 (PEG DP 23575, Ref Id: 12)</li> <li>PEG DP 23575 (PEG B DP 23575, Ref Id: 13)</li> </ul>            |
|             | There doesn't appear to be an issue when you look at the mark names in this first row<br>but the reason it is being reported is that there are either leading, trailing, or extra<br>spaces within the captured mark name itself (Ref id 12). |
|             | This issue has been identified as coming in from 3 <sup>rd</sup> party software LandXML files, whereby the user may have inadvertently added a leading, trailing or extra spaces within the captured mark names.                              |
|             | In the Mark Detail screen when PEG is highlighted it is obvious that there is a trailing space after the 'G' and in the 'Mark Plan Ref' field there is a double space between the DP and number.                                              |

|       | CSC_S03b - Mark Detail                                                                                                    |  |  |  |  |  |  |
|-------|----------------------------------------------------------------------------------------------------|--|--|--|--|--|--|
|       | Mark Details                                                                                                    |  |  |  |  |  |  |
|       | Mark Ref 12 Lol Mark Id 50300 Link Mark                                                                                                    |  |  |  |  |  |  |
|       | Mark Type Abbrev PEG 		Mark No Mark Plan Ref DP 23575 Unlink Mark                                                                                                    |  |  |  |  |  |  |
|       | Name PEG DP 23575                                                                                                    |  |  |  |  |  |  |
|       | Mark Type Peg  Condition Searched For and Not Foun                                                                                                    |  |  |  |  |  |  |
|       | Mark State 0 - Adopted   Purpose Boundary                                                                                                    |  |  |  |  |  |  |
|       | Northing 883482.736 Easting 428535.016                                                                                                    |  |  |  |  |  |  |
|       | Description                                                                                                    |  |  |  |  |  |  |
|       |                                                                                                    |  |  |  |  |  |  |
|       |                                                                                                    |  |  |  |  |  |  |
|       | Mark Reliability Details                                                                                                    |  |  |  |  |  |  |
|       | Action • • Original • Renewed • Disturbed                                                                                                    |  |  |  |  |  |  |
|       | Date                                                                                                    |  |  |  |  |  |  |
|       | Lol Mark New Search                                                                                                    |  |  |  |  |  |  |
|       | Annotation                                                                                                    |  |  |  |  |  |  |
|       |                                                                                                    |  |  |  |  |  |  |
|       |                                                                                                    |  |  |  |  |  |  |
|       |                                                                                                    |  |  |  |  |  |  |
|       | Next OK Cancel                                                                                                    |  |  |  |  |  |  |
|       |                                                                                                    |  |  |  |  |  |  |
| ction | Fixed                                                                                                    |  |  |  |  |  |  |
|       | Upon LandXML import if there are any leading, trailing, extra spaces within a mark name or mark type, Landonline will strip these out and reduce the number of results in the C629 report. |  |  |  |  |  |  |
|       | NOTE – prior to this fix, LINZ were running scripts to tidy these up daily.                                                                                                    |  |  |  |  |  |  |

| Title       | C640 rule is returning different results in Workspace compared with Desktop.                                                                                                    |
|-------------|----------------------------------------------------------------------------------------------------|
| Enhancement | LOLCM-3388                                                                                                    |
| Description | Pre-validation Result – C640 is reported under Warnings (FAIL) There are no qualifying boundary marks where all the marks on the boundary had been shown as Adopted - This result should match desktop as it passes C640 in Desktop and complies with the CSR-2021. |
| Action      | Fixed - The C640 rule in pre-validation now only reports on new or old boundary marks where they are not compliant with CSR-2021 r 17(1).                                                                                                    |

| Title       | C684 is Not Running for Easement Plans with Dataset Type "Parcels Without Survey Information"                                                         |
|-------------|----------------------------------------------------------------------------------------------------|
| Defect      | LOLCM-3412                                                                                                    |
| Description | In production it has been found that the C684 rule is not running against Easement plans where the Dataset Type = Parcels without survey information. |
| Action      | Fixed – C684 now runs both in Workspace and Desktop                                                                                                   |
|             | Workspace – C684 pre-validation:                                                                                                    |

| Items repo | Inted for Survey Capture > Warnings //arning - The following marks have names that differ from the mark name recorded in Landonline (2) //arning - (5) Supplied dimensions of adopted vectors have not been tested as underlying information is not held by Landonline. (12) //arning - The following new survey marks and points, or renewed, reinstated or disturbed marks do not have unique names (CSR 2021 r 80(2 //arning - Survey capture edits have been made. Ensure the automated Schedule/Memorandum is updated and re-attached. |
|------------|----------------------------------------------------------------------------------------------------|
| Deskto     | p – C684 Requisition:                                                                                                    |
| 👗 ccs_s    | S01a - Edit Requisition Details: uatassloldb01.linz.govt.nz@crs_spud — 🛛 🗙                                                                                                    |
| Reason     | New, renewed, reinstated or disturbed, PRM or other non boundary marks do not have identifiers or are not unique to that dataset. No mark name or identifier: UNMK DP 579592, UNMK DP 579592 Mark 49850988 (UNMK DP 579592) has the same identifier () as mark 49850988 (UNMK DP 579592). Mark 49850989 (UNMK DP 579592) has the same identifier () as mark 49850988 (UNMK DP 579592)                                                                                                    |
|            |                                                                                                    |
| Comment    |                                                                                                    |

| Title       | Automatic Schedule/Memorandum Not Showing Create Parcels with Strata Topology                                                                                                    |
|-------------|----------------------------------------------------------------------------------------------------|
| Defect      | LOLCM-3413                                                                                                    |
| Description | Parcels created with 'Strata' topology are not being populated in the automated schedule/memorandum.                                                                                     |
| Action      | Fixed                                                                                                    |
|             | Parcels created under the 'strata' topology class are now populating in the automated schedule/memorandum fields to be selected as required.                                             |
|             | Example:<br>Height-Limited Lot 12 DP 571059 is created in the Strata topology class and is over<br>secondary parcel Height-Limited Area B. Both parcels sit inside newly created Lot 13. |

| 2                                                                                                    | CL S01i - Object Informat           | ion Tool                                                                                                    | ×                                                                                                    | $\mathbf{X}$                                                      |
|----------------------------------------------------------------------------------------------------|-------------------------------------|----------------------------------------------------------------------------------------------------|----------------------------------------------------------------------------------------------------|-------------------------------------------------------------------|
| Feature Id 12                                                                                               |                                     |                                                                                                    | 3                                                                                                    |                                                                   |
|                                                                                                    | Value                               |                                                                                                    | -                                                                                                    | 48 19                                                             |
| Parcel Id                                                                                                   | 12                                  |                                                                                                    |                                                                                                    |                                                                   |
| Appellation                                                                                                 | Height-Limited Lot 1                | 12 Deposited Plan 571059                                                                                                    |                                                                                                    | 26                                                                |
| Area                                                                                                    | 0.0096 Ha                           |                                                                                                    |                                                                                                    | 25                                                                |
| Status                                                                                                    | Pending                             |                                                                                                    | - 11                                                                                                    | 10                                                                |
| Action                                                                                                    | Creating a new parc                 | cel                                                                                                    | - 11                                                                                                    | /                                                                 |
| Topology Class                                                                                              | Strata                              |                                                                                                    | - 11                                                                                                    |                                                                   |
| Parcel Intent                                                                                               | ree simple little                   |                                                                                                    | - H                                                                                                    |                                                                   |
|                                                                                                    |                                     |                                                                                                    |                                                                                                    | /                                                                 |
|                                                                                                    |                                     |                                                                                                    |                                                                                                    | /                                                                 |
|                                                                                                    |                                     |                                                                                                    | 1                                                                                                    | 50.                                                               |
|                                                                                                    |                                     | Locate Cancel                                                                                                    |                                                                                                    | 2'51                                                              |
|                                                                                                    |                                     |                                                                                                    |                                                                                                    |                                                                   |
|                                                                                                    |                                     |                                                                                                    |                                                                                                    |                                                                   |
|                                                                                                    |                                     |                                                                                                    |                                                                                                    | 523                                                               |
|                                                                                                    |                                     |                                                                                                    |                                                                                                    |                                                                   |
|                                                                                                    |                                     |                                                                                                    |                                                                                                    | 571050 /                                                          |
|                                                                                                    |                                     |                                                                                                    |                                                                                                    |                                                                   |
|                                                                                                    |                                     |                                                                                                    |                                                                                                    |                                                                   |
|                                                                                                    |                                     |                                                                                                    |                                                                                                    |                                                                   |
|                                                                                                    |                                     |                                                                                                    | HIL ADDEAL B LUH* :                                                                                                    |                                                                   |
|                                                                                                    |                                     |                                                                                                    |                                                                                                    |                                                                   |
| _                                                                                                    |                                     |                                                                                                    |                                                                                                    |                                                                   |
| -<br>The automated so                                                                                       | hedule/memo                         | randum now popu                                                                                                    | lates the strata p                                                                                                    | arcel:                                                            |
| The automated so                                                                                            | hedule/memo                         | randum now popu                                                                                                    | lates the strata p                                                                                                    | arcel:                                                            |
| The automated sc<br>Auckland Council                                                                        | hedule/memo                         | randum now popu                                                                                                    | lates the strata p                                                                                                    | arcel:                                                            |
| The automated sc<br>Auckland Council                                                                        | hedule/memo                         | randum now popu                                                                                                    | lates the strata p                                                                                                    | arcel:                                                            |
| The automated so<br>Auckland Council                                                                        | hedule/memo                         | randum now popu<br>Memorandum of Ease                                                                                       | lates the strata p                                                                                                    | arcel:                                                            |
| The automated so<br>Auckland Council                                                                        | hedule/memo                         | randum now popu<br>Memorandum of Easer<br>Last Edited: 04 Jul 2023 11                                                       | lates the strata p                                                                                                    | arcel:                                                            |
| The automated so<br>Auckland Council                                                                        | hedule/memo                         | randum now popu<br>Memorandum of Ease<br>Last Edited: 04 Jul 2023 11<br>Burdened Land                                       | Ilates the strata p                                                                                                    | arcel:                                                            |
| The automated so<br>Auckland Council                                                                        | hedule/memo.                        | randum now popu<br>Memorandum of Easer<br>Last Edited: 04 Jul 2023 11<br>Burdened Land<br>(Serviert Tenement)               | Ilates the strata p                                                                                                    | arcel:                                                            |
| The automated so<br>Auckland Council                                                                        | hedule/memo                         | Memorandum of Easer<br>Last Edited: 04 Jul 2023 11<br>Burdened Land<br>(Servient Tenement)                                  | Ilates the strata p                                                                                                    | arcel:<br>Height Limi                                             |
| The automated so<br>Auckland Council                                                                        | <u>:hedule/memo</u>                 | Memorandum of Easer<br>Last Edited: 04 Jul 2023 11<br>Burdened Land<br>(Servient Tenement)<br>Lot 11                        | Ilates the strata p<br>Ilates the strata p<br>Ilates the strata p<br>Ilates the strata p<br>Ilates the strata p                                                                                                    | arcel:<br>Height Limi<br>Lower U                                  |
| The automated so<br>Auckland Council                                                                        | <u>.shedule/memo</u><br>.shown<br>A | randum now popu<br>Memorandum of Easer<br>Last Edited: 04 Jul 2023 11<br>Burdened Land<br>(Servient Tenement)<br>Lot 11     | Ilates the strata p<br>ments<br>:09:30<br>Benefited Land<br>(Dominant Tenement)<br>Lot 2, Lot 3, Lot 4, Lot 5<br>Lot 7, Lot 8, Lot 9                                                                                                    | arcel:<br>Height Limi<br>Lower U                                  |
| The automated so<br>Auckland Council<br>Purpose<br>Right to convey<br>telecommunications, electric<br>water | <u>Shown</u><br>A<br>ity.           | memorandum of Easer<br>Last Edited: 04 Jul 2023 11<br>Burdened Land<br>(Servient Tenement)<br>Lot 11                        | Ilates the strata p<br>Iments<br>:09:30<br>Benefited Land<br>(Dominant Tenement)<br>Lot 2, Lot 3, Lot 4, Lot 5<br>Lot 7, Lot 8, Lot 9                                                                                                    | arcel:<br>Height Limi<br>Lower U                                  |
| The automated so<br>Auckland Council<br>Purpose<br>Right to convey<br>telecommunications, electric<br>water | <u>Shown</u><br>A<br>ity.           | randum now popu<br>Memorandum of Easer<br>Last Edited: 04 Jul 2023 11<br>Burdened Land<br>(Servient Tenement)<br>Lot 11     | HIL Addeal B LUP<br>and a strata p<br>ments<br>:09:30<br>Benefited Land<br>(Dominant Tenement)<br>Lot 2, Lot 3, Lot 4, Lot 5<br>Lot 7, Lot 8, Lot 9<br>Lot 2, Lot 3, Lot 4, Lot 5                                                                                                    | Height Limit<br>Lower Li<br>5, Lot 6,                             |
| The automated so<br>Auckland Council<br>Purpose<br>Right to convey<br>telecommunications, electric<br>water | <u>Shown</u><br>A<br>ity.           | Memorandum of Easer<br>Last Edited: 04 Jul 2023 11<br>Burdened Land<br>(Servient Tenement)<br>Lot 11<br>HL Lot 12           | Ilates the strata p<br>Ilates the strata p<br>ments<br>:09:30<br>Benefited Land<br>(Dominant Tenement)<br>Lot 2, Lot 3, Lot 4, Lot 5<br>Lot 7, Lot 8, Lot 9<br>Lot 2, Lot 3, Lot 4, Lot 5<br>Lot 7, Lot 8, Lot 9                                                                                                    | Arcel:<br>Height Limit<br>Lower U<br>5, Lot 6, RL 18.00 RL        |
| Fhe automated so<br>Auckland Council                                                                        | <u>Shown</u><br>A<br>HL B           | Memorandum of Easer<br>Last Edited: 04 Jul 2023 11<br>Burdened Land<br>(Servient Tenement)<br>Lot 11<br>HL Lot 12<br>Lot 10 | Ilates the strata p<br>Ilates the strata p<br>Ilates th | Arcel:<br><u>Height Limit</u><br>Lower U<br>5, Lot 6, RL 18.00 RL |

| Title       | Spelling Error In Warning Message in Automatic<br>Schedule/Memorandum                                                                                                    |
|-------------|----------------------------------------------------------------------------------------------------|
| Enhancement | LOLCM-3424                                                                                                    |
| Description | When working in the Automated Schedule/Memorandum, and where no Benefited Land was entered the following warning message would return – which identified a spelling error: |
|             | Landonline Workspace - CSL_S02 - Manage Survey Transaction × Message: 9506 No Benifited Land entered. You must enter the Benefited Land. OK                                |
|             |                                                                                                    |
| Action      | Fixed<br>Warning message now correctly spells 'Benefited':                                                                                                    |

| ĭ.                         | CSL_5                                                      | 506 - Survey Lodgement - [CSL_502 - Manage Su |
|----------------------------|------------------------------------------------------------|-----------------------------------------------|
| 🚰 File Edit Request V      | /indow Help                                                |                                               |
| - Survey Details           |                                                            |                                               |
| Survey File Reference 0507 | 23 - Butler                                                |                                               |
| Survey Number              | 22647                                                      | Status Initiated                              |
| Land District Cant         | arbury Eandonline Workspace - CSL_502                      | - Manage Survey Transaction                   |
| Survey Purpose             | ubdivision Message: 9506                                   |                                               |
| Survey Information Import  | Dataset Pre-va No Benefited Land entered. You must enter t | the Benefited Land.                           |
| Select table Schedule      | of Easements OK                                            |                                               |
| Purpose                    |                                                            |                                               |
|                            | ▼                                                          | ▼ Inser                                       |
| Pedestrian Right of Way    | *<br>*                                                     | Clear A Clear Cano                            |
| Burdened Land (Servient T  | enement) Benefited Land (Dominant Tenement)                | Height Limits                                 |
|                            | <b>•</b>                                                   | •                                             |
| Lot 1                      | ÷                                                          | Clear                                         |
| ,                          |                                                            |                                               |
| Preview                    |                                                            |                                               |
| Land Registration District | Survey Number                                              |                                               |
|                            |                                                            |                                               |
|                            |                                                            |                                               |